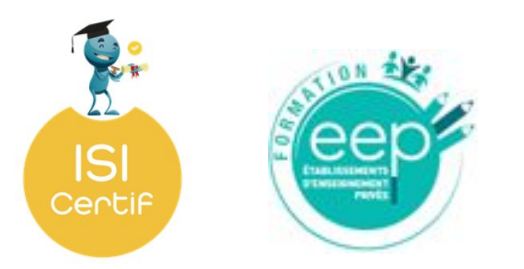

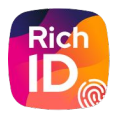

# Guide pas à pas

S'inscrire en VAE

Version 1 - 02/2024

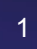

# Sommaire

| I.   | L'inscription                  | p.3  |
|------|--------------------------------|------|
| II.  | Les certifications             | p.8  |
| III. | Le dossier de recevabilité     | p.11 |
| IV.  | Le dossier rédactionnel        | p.16 |
| V.   | Le jury VAE                    | p.19 |
| VI.  | La commission de certification | p.22 |
| VII. | Nous contacter                 | p.31 |

# L'inscription.

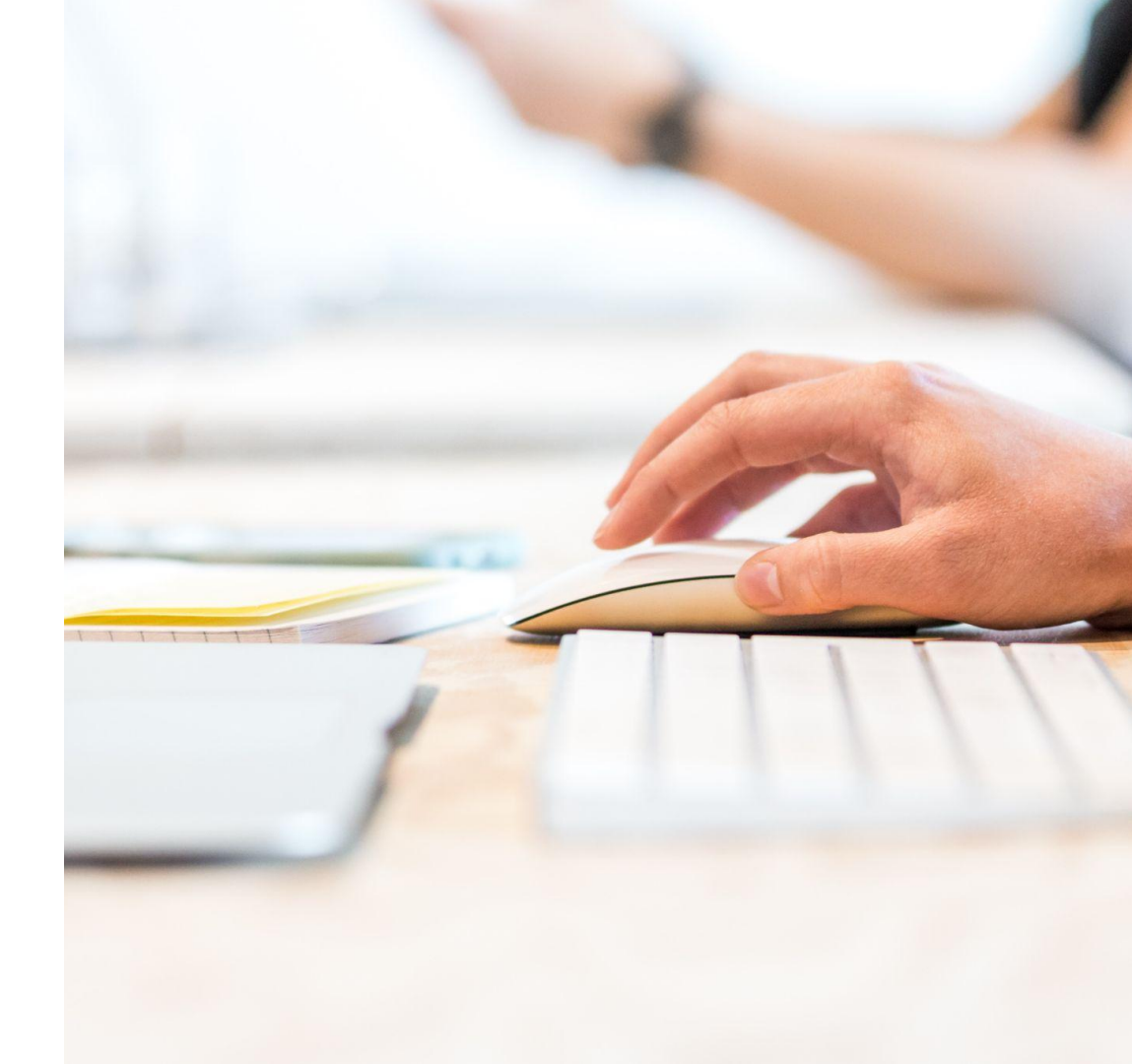

| L'inscription<br>Accéder au formul                                                                                                    | aire d'inscription                                                                                                    | Créer mon compte                                                                                                    | ISI Ce<br>Créer un           | Prénom*                                                        |
|----------------------------------------------------------------------------------------------------|----------------------------------------------------------------------------------------------------|----------------------------------------------------------------------------------------------------|------------------------------|----------------------------------------------------------------|
| Page de connexion                                                                                                    | ]]                                                                                                    | Duchemin<br>Date de naissance *<br>08/08/1995<br>Email *<br>marion.duchemin@test.fr                                                                                                    |                              | Manon<br>Ville de naissance *<br>75000 - París                 |
| Pour accéder à la page de<br>connexion, c'est ici :<br><u>https://isicertif.isidoor.o</u>                                                                       | ISI Certif Bonjour et bienvenue sur ISI Certif, votre plateforme de gestion des certifications de la branche EEP De me connecte avec mon compte ISI Certif Identifiant* Not de passe * Imai | <br>C Traccopte la politique de confidentialité des d<br>These d'ATCLA: la realize province du Pares experte de une set et<br>de la suis pas un robot<br>recATDA<br>Confermant<br>Confermant | onnées à carac<br>Valider ma | tère personnel d'ISI Certif                                    |
| Cliquez sur le bouton <b>"Je</b><br>souhaite m'inscrire par la<br>voie de la VAE" pour vous<br>inscrire à une certification<br>par cette voie et <u>si vous</u> | Linas Connexion -><br>Connexion -><br>Je suis un candidat et<br>Je souhaite m'inscrire par la voie de la VAE :                                                                              | Formulaire<br>d'inscription<br>Tous les champs sont o                                                                                                    | obliga                       | toires.                                                        |
| <u>n'avez pas encore de</u><br><u>compte.</u><br>Un formulaire apparaît.                                                                                        | Besoin d'aide ? 🗸 🗸                                                                                                    | N'oubliez pas de cocher<br>de confidentialité (au cli<br>règlement) ainsi que la c<br>Puis validez                                                                                           | la cas<br>ic, vou<br>case re | e relative à la politique<br>ls pouvez accéder au<br>eCAPTCHA. |

~

....

### **L'inscription** Se connecter

Le formulaire validé, une confirmation de votre adresse mail est demandée afin de s'assurer qu'il n'y a pas eu d'erreur lors de la saisie.

Cliquez sur Valider dans l'email reçu.

Vous êtes alors redirigés vers la page de connexion.

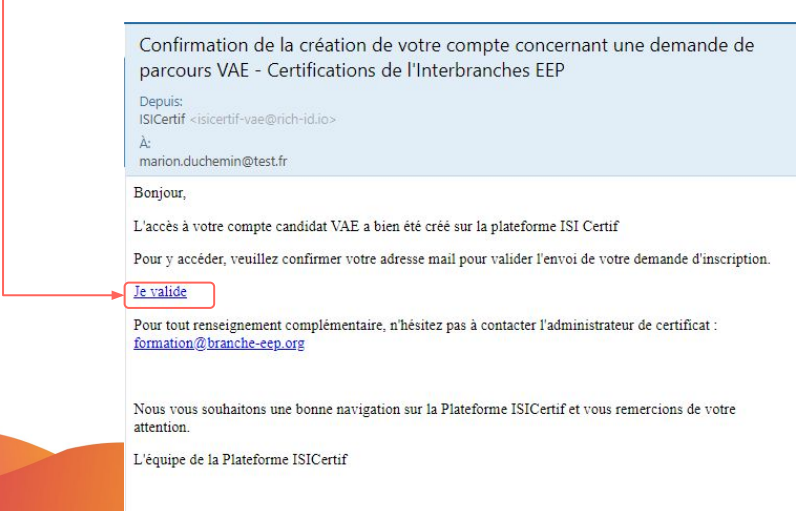

#### Confirmation de votre inscription - VAE - Certifications de l'Interbranches EEP

Depuis: ISICertif <isicertif-vae@rich-id.io>

marion.duchemin@test.fr

Bonjour Marion Duchemin,

Nous avons le plaisir de vous communiquer votre accès à votre espace personnel :

- · Votre identifiant : marion.duchemin@test.fr
- Votre mot de passe : s3TwyJ

Nous vous rappelons que cet accès est strictement personnel et réservé à votre seul usage.

Lors de votre première connexion, nous vous invitons à modifier votre mot de passe puis à finaliser votre inscription :

Étape 1 : Complétez les renseignements complémentaires demandés dans le bloc "informations" de votre profil.

Étape 2 : Sélectionnez le ou les BC pour lesquels vous souhaitez vous inscrire.

Étape 3 : Lorsque l'administrateur des certifications aura validé votre inscription, vous pourrez accéder à votre parcours et compléter les pièces nécessaires à l'étude de votre dossier de recevabilité.

Pour tout renseignement complémentaire, n'hésitez pas à contacter l'administrateur de certificat : formation@branche-eep.org

Nous vous souhaitons une bonne navigation sur la Plateforme ISICertif et vous remercions de votre attention.

L'équipe de la Plateforme ISICertif

Surveillez votre boite mail. Vos accès vous sont envoyés. Vous pouvez alors vous connecter à votre espace.

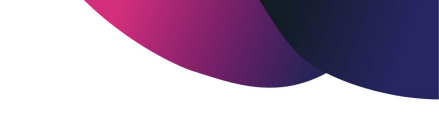

### **L'inscription** Finaliser son inscription - Étape 1

Bienvenue sur votre espace personnel!

La première étape pour finaliser votre inscription consiste à compléter les champs de votre fiche d'informations.

Tous les champs marqués d'un astérisque sont obligatoires.

Nous vous invitons également à modifier votre mot de passe en cliquant sur le bloc dédié.

N'oubliez pas de sauvegarder !

#### Mon compte

| Mes informations ^ | 0 | Mes | informations | ^ |
|--------------------|---|-----|--------------|---|
|--------------------|---|-----|--------------|---|

| Civilité *<br>O Madame O Monsieur | Nom dusage * Duchemin            | Prénom * Marion            |
|-----------------------------------|----------------------------------|----------------------------|
| Adresse de résidence *            | Complément d'adresse             | Code postal de résidence * |
| Ville de résidence *              | Email * amarion.duchemin@test.fr | Téléphone *                |
| Date de naissance *               | Lieu de naissance *              |                            |
| 08-08-1995                        | Paris (75000)                    |                            |
|                                   |                                  |                            |
| 🔒 Mot de passe 🗸                  |                                  |                            |

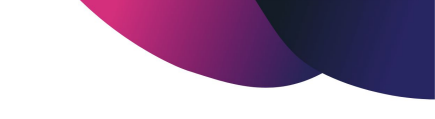

### **L'inscription** Finaliser son inscription - Étape 2

La sauvegarde de vos informations personnelles faite, vous êtes automatiquement redirigés sur la page d'**ajout d'une candidature** pour effectuer vos choix.

Vous pouvez sélectionner individuellement un module ou l'ensemble des modules composant une formation si vous souhaitez candidater à l'intégralité de la certification ou du CQP.

Validez vos choix.

Une notification par mail est alors envoyée à l'administrateur des certifications

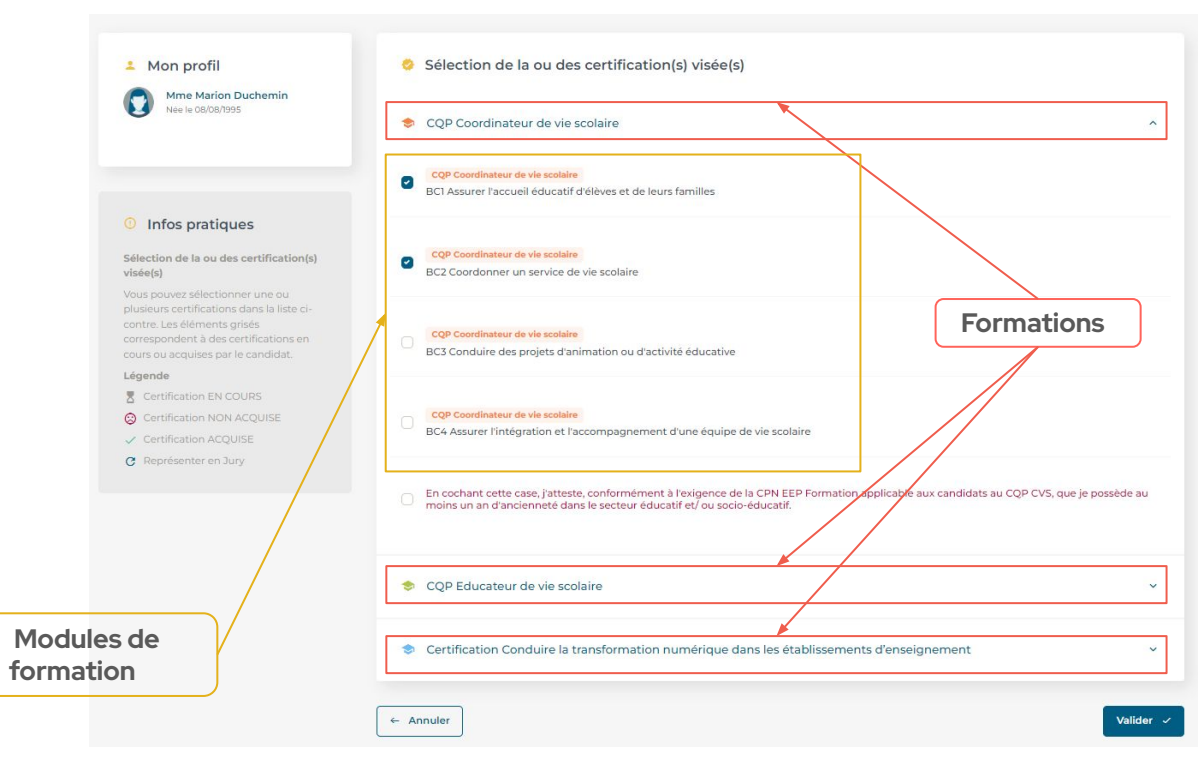

# Les certifications.

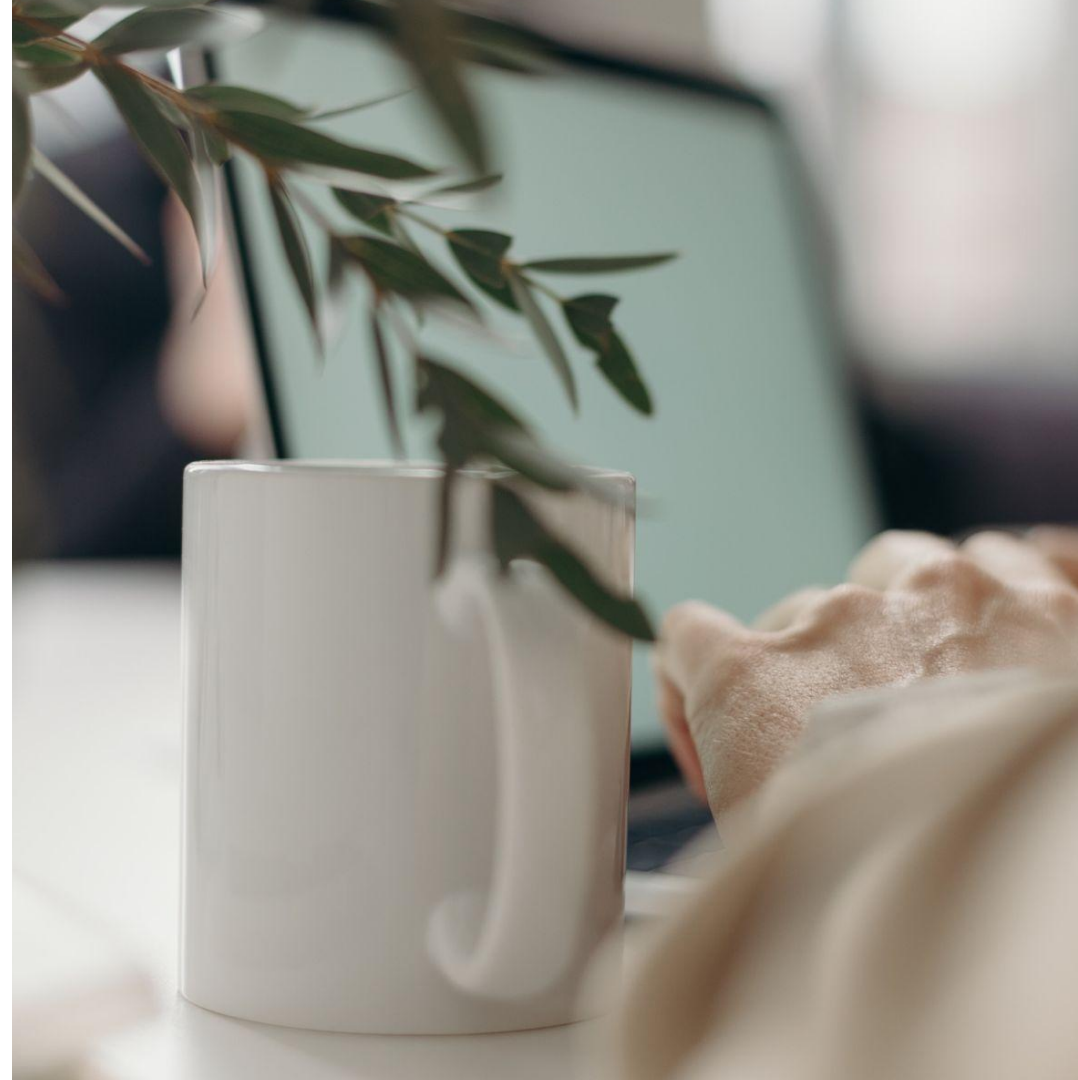

#### Certification en attente de validation. Chaque demande d'inscription doit être validée Les certifications par un administrateur. Tant que la demande n'est pas validée, vous ne pouvez pas accéder au Présentation parcours. Certifications 8 Certification(s) en attente de validation Mon profil Mme Marion Duchemin CQP Coordinateur de vie scolaire (VAE) Date d'inscription ③ Cliauez sur votre 28 décembre 2023 BC1 Assurer l'accueil éducatif d'élèves et de leurs familles nom/prénom pour Établissement accéder aux VAR informations de votre Certification(s) en cours profil CQP Coordinateur de vie scolaire (VAE) Date d'inscription +2 M'inscrire à un parcours VAE 28 décembre 2023 BC2 Coordonner un service de vie scolaire Cliquez pour vous Infos pratiques inscrire à une nouvelle Certification(s) obtenue(s) Etapes du parcours VAE certification Aucune pour le moment Certification en cours. Votre demande a été acceptée par un Certification obtenues. administrateur. Retrouvez ici, l'ensemble des certifications Cliquez sur le bloc pour accéder au passées et obtenues par la voie de la VAE. Cliquez 9 pour en consulter les détails parcours

# Les certifications

Les certifications en cours

Au clic sur le bloc d'une certification en cours, celui-ci se déploie pour vous dévoiler **le parcours** :

- L'inscription : complétée à 100% à ce stade
- Le dossier de recevabilité : cliquez sur l'étape pour accéder à la liste des pièces demandées
- Le dossier rédactionnel
- Le Jury
- La commission de certification

### Certifications

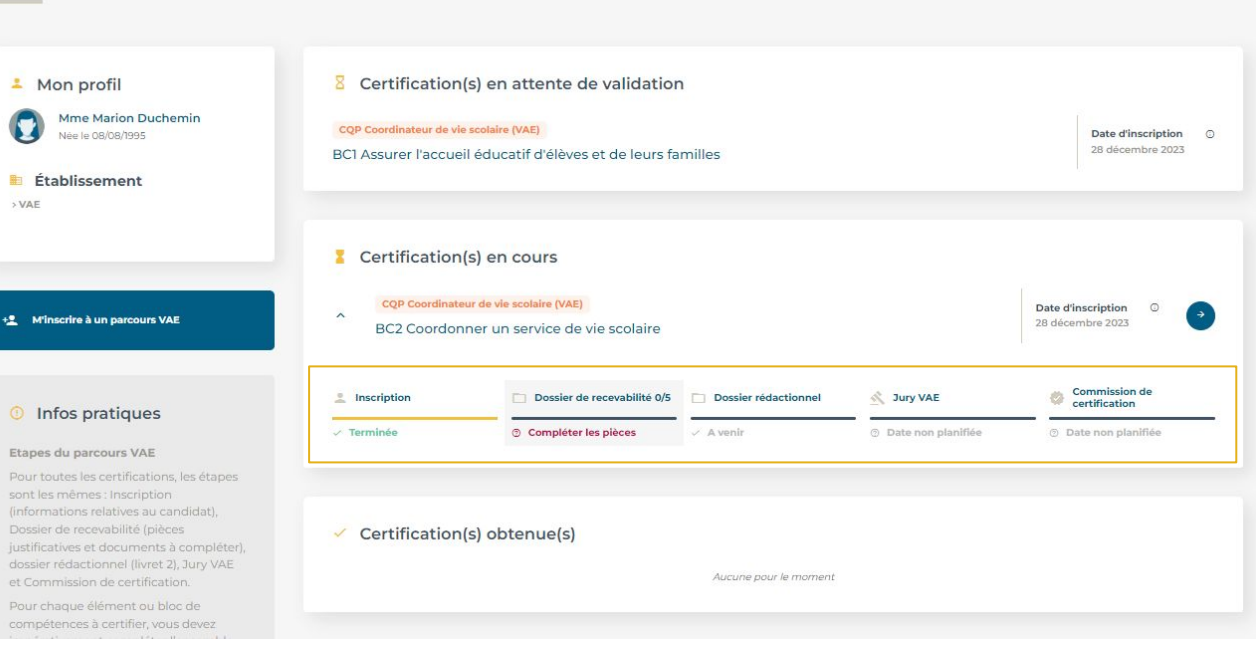

Chaque étape finalisée ouvrira l'accès à l'étape suivante.

(i)

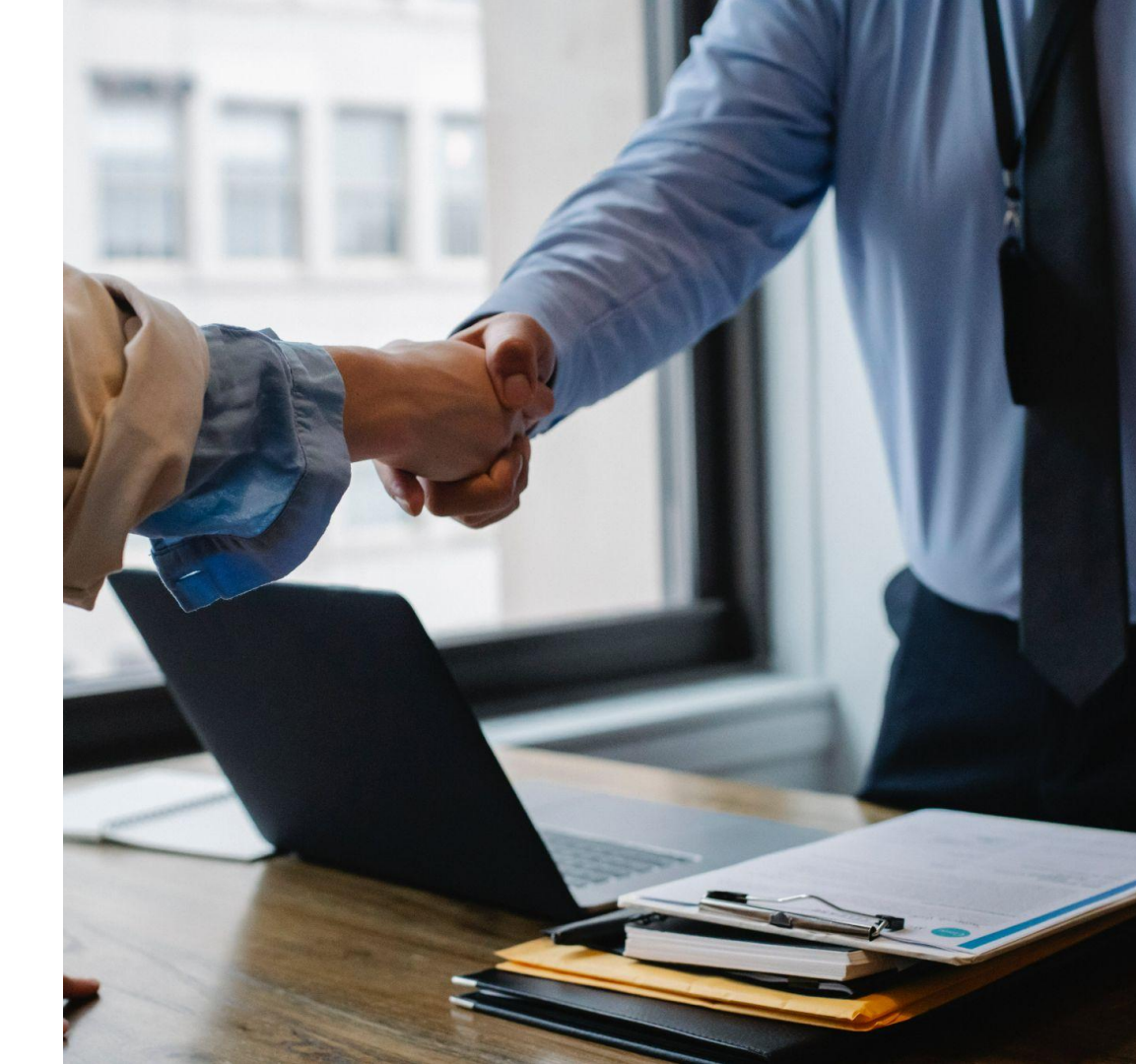

Les pièces du dossier

**Pour pouvoir soumettre votre dossier de recevabilité** à l'administrateur des certifications, vous devez compléter 2 éléments :

- Listes des documents : Téléverser toutes les pièces obligatoires demandées pour l' étude de votre éligibilité
- Votre profil : Renseigner les informations complémentaires demandées

**Pièces obligatoires au dossier.** L'icône est rouge pour vous l'indiguer

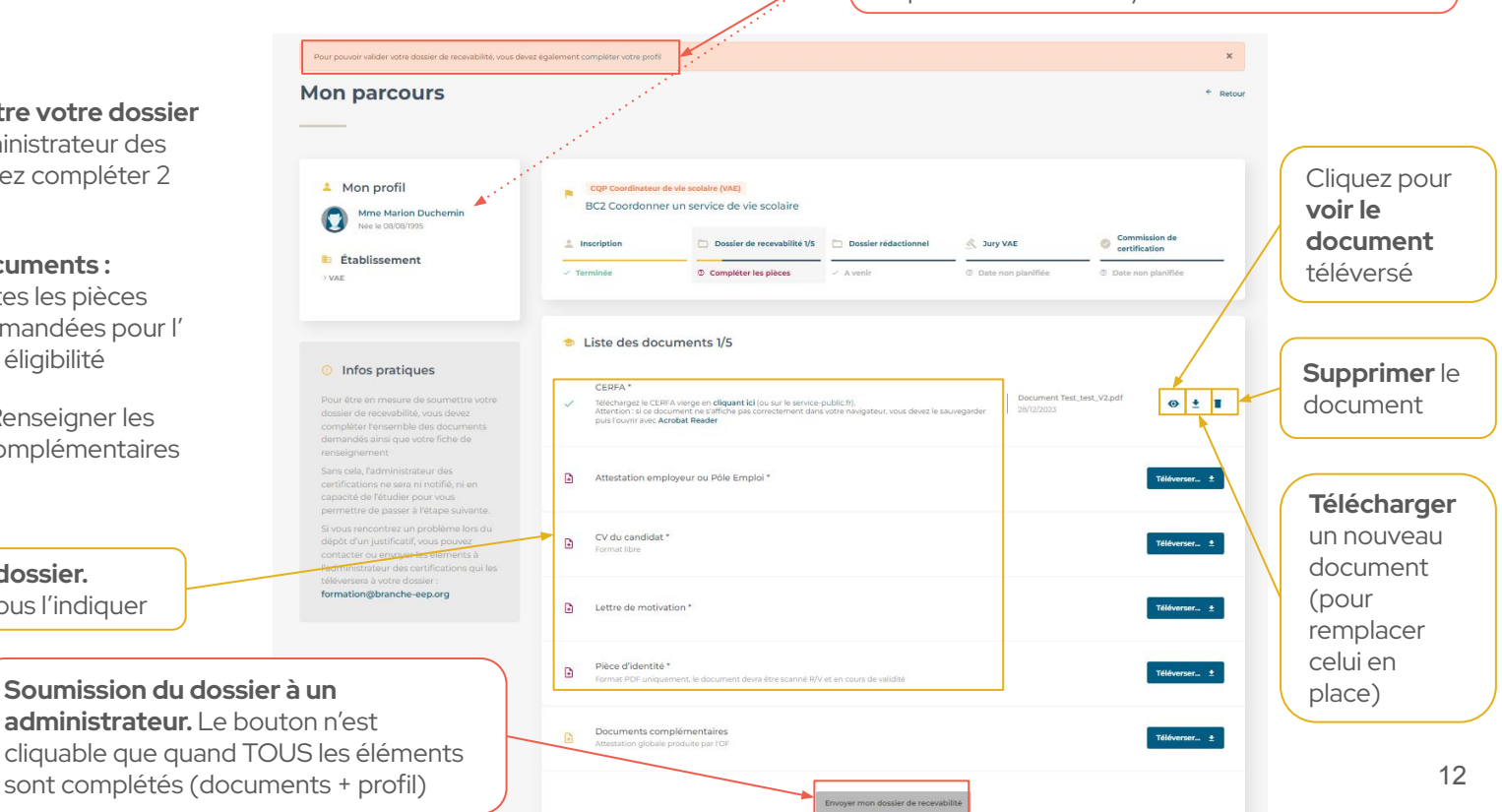

Accès rapide aux éléments demandés dans votre profil. Vous pouvez aussi y accéder en cliquant sur votre Nom/Prénom

Les pièces du dossier

Les documents téléversés doivent tous être au **format .PDF** 

### À noter :

Lorsque vous téléversez une pièce à votre dossier et si vous êtes inscrits à plusieurs blocs de compétences pour une même certification alors vous pouvez choisir de téléverser également ce document pour un autre bloc.

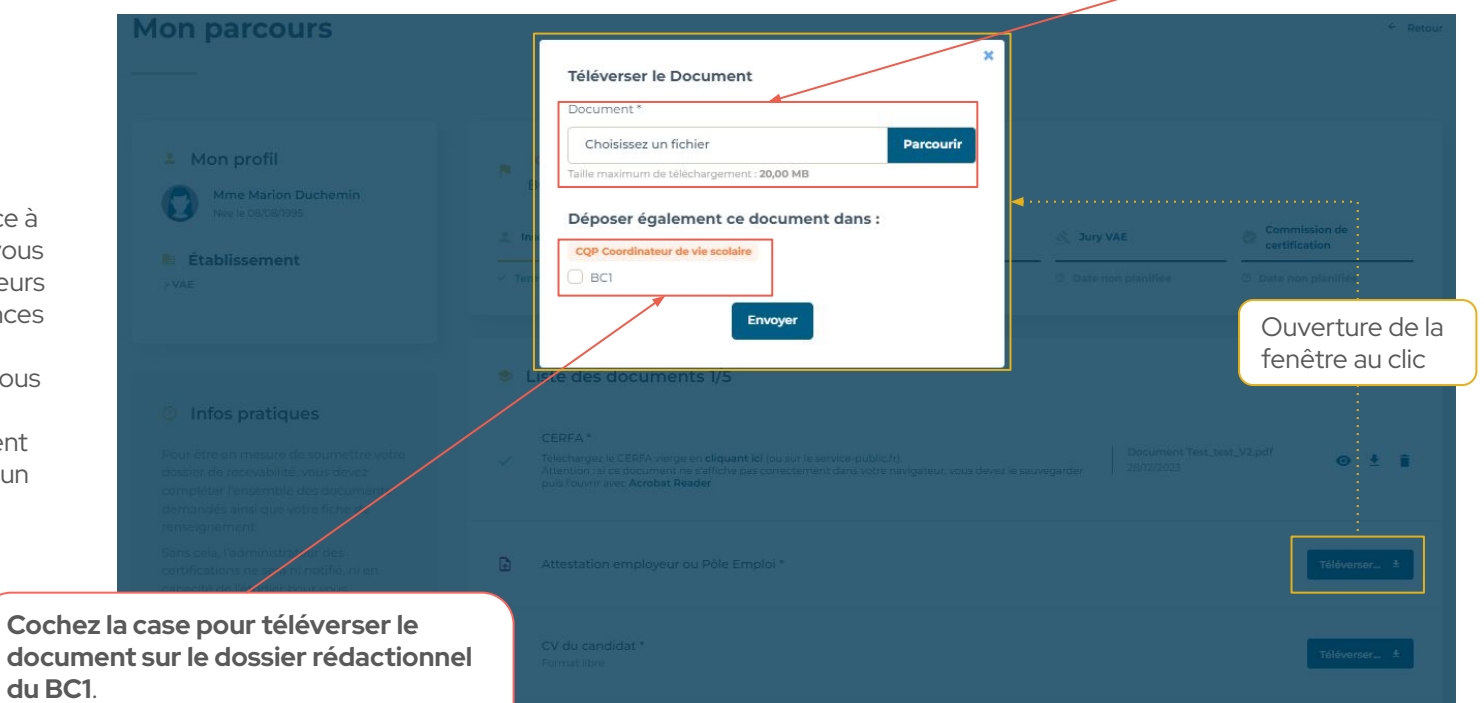

En un seul clic, les 2 dossiers seront complétés

Les informations complémentaires du profil

### Pour pouvoir soumettre votre dossier de recevabilité, complétez les champs de votre profil.

Ces informations complémentaires, accompagnées des documents de votre dossier, permettent à l'administrateur des certifications, d' étudier votre éligibilité au parcours VAE.

|                                                                                                    | es                                                         |                                                                                                  |  |
|----------------------------------------------------------------------------------------------------|------------------------------------------------------------|--------------------------------------------------------------------------------------------------|--|
| 🛠 Niveau de formation                                                                                                    |                                                            |                                                                                                  |  |
| Dernière classe suivie *                                                                                                    | Nature du titre ou du diplôme *                            | Intitulé de la certification                                                                     |  |
| Non communiqué                                                                                                    | ✓ Non communiqué                                           | ×                                                                                                |  |
| Autre certification française *                                                                                                    | Rémunération brute annuelle * 🔞                            | CSP*                                                                                             |  |
| Alex and a second second                                                                                                    | Non communiquée                                            | ✓ Non communiqué                                                                                 |  |
| Situation de handicap * Oui O Non % Informations concernant votre exp                                                                                                    | périence                                                   |                                                                                                  |  |
| Situation de handicap *<br>Oui O Non<br>Situations concernant votre exp<br>Statut au moment de la les activités exercées *                                                                                                 | périence<br>Dernier Poste Occupé *                         | Famille professionnelle de l'emploi *                                                            |  |
| Non communiqué Situation de handicap * Oui  Non Informations concernant votre exp Statut au moment de laJes activités exercée.s* Non communiqué                                                                            | Dernier Poste Occupé *                                     | Famille professionnelle de l'empioi *<br>Non communiqué                                          |  |
| Non communique         Situation de handicap *         Oui:       Non         Informations concernant votre exp         Statut au moment de laJes activités exercées *         Non communiqué         Nom de l'organisme * | Dernier Poste Occupé *                                     | Famille professionnelle de l'emploi *<br>Non communiqué<br>Nature du contrat *                   |  |
| Non communique Situation de handicap * Oui O Non Informations concernant votre exp Statut au moment de la les activités exercées * Non communiqué Nom de lorganisme *                                                      | bérience  Dernier Poste Occupé *  Adresse de l'organisme * | Famille professionnelle de l'emploi * Non communiqué Nature du contrat * Non communiqué          |  |
| Non communique Situation de handicap* Oui  Non Informations concernant votre exp Statut au moment de la.les activités exercée.s* Non communiqué Nom de lorganisme * Ancienneté *                                           | Dernier Poste Occupé *                                     | Famille professionnelle de l'emploi *<br>Non communiqué<br>Nature du contrat *<br>Non communiqué |  |

La soumission

Au clic sur **"oui", votre dossier est envoyé à** l**'administrateur des certifications pour** étude.

Vous ne pourrez alors plus modifier les éléments soumis.

L'administrateur pourra accepter ou refuser votre dossier.

En cas de refus, vous aurez à nouveau accès aux éléments pour modifier vos réponses ou un document.

Quelle que soit la décision rendue, un email vous sera envoyé pour vous faire part de la réponse.

IMPORTANT : Un BC = un dossier de recevabilité. Il vous faudra donc soumettre un dossier pour chaque BC où vous vous êtes inscrit.

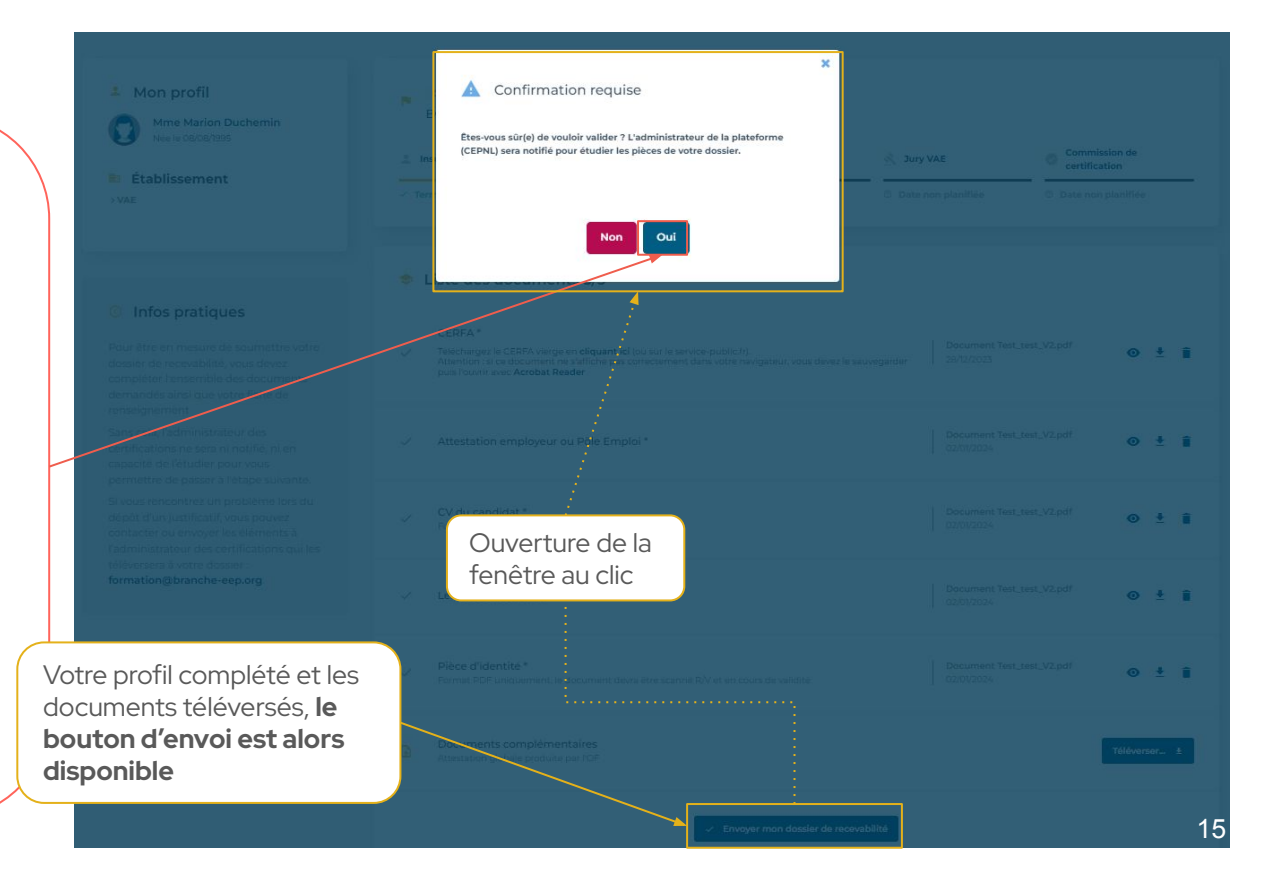

# Le dossier rédactionnel.

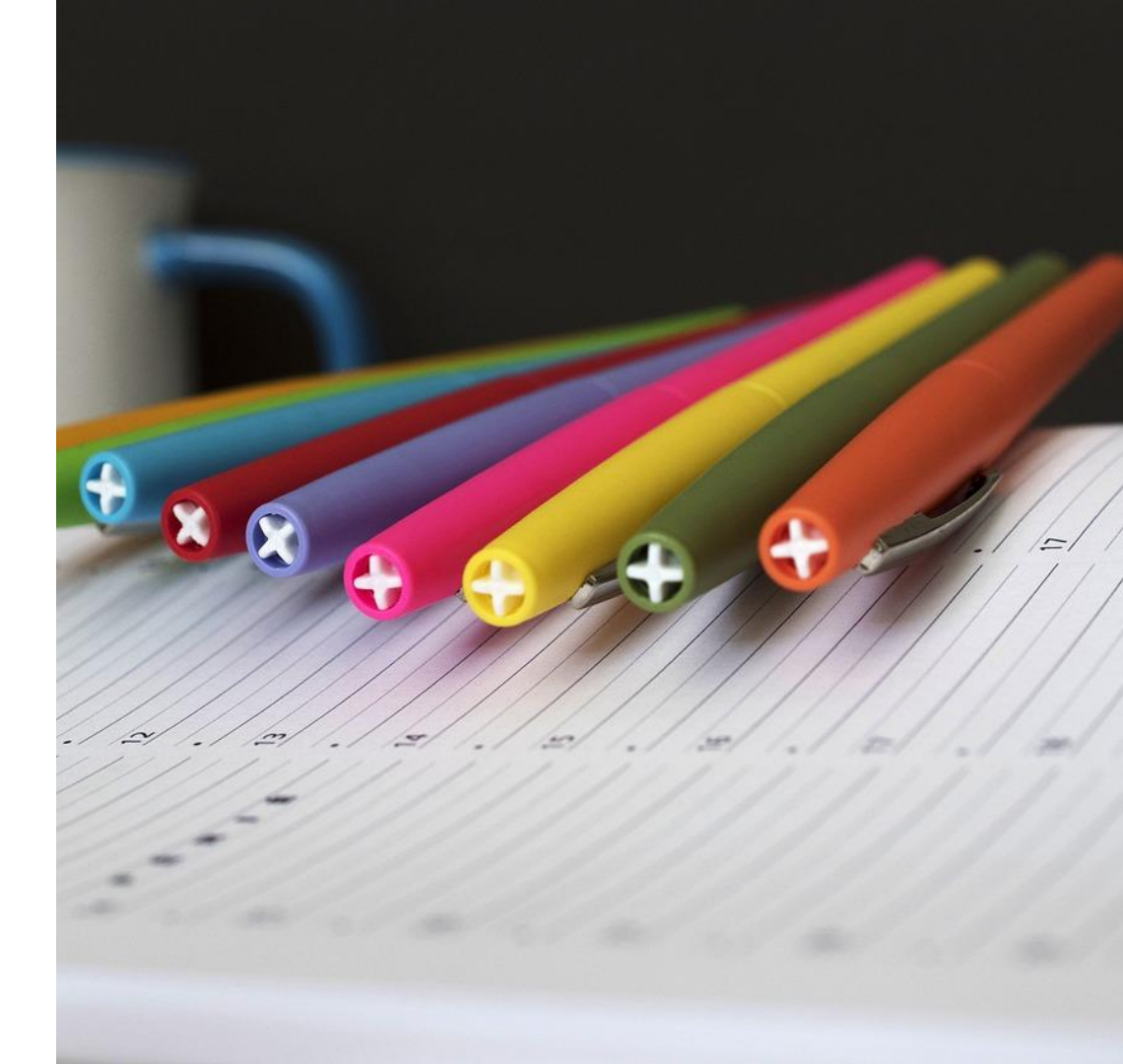

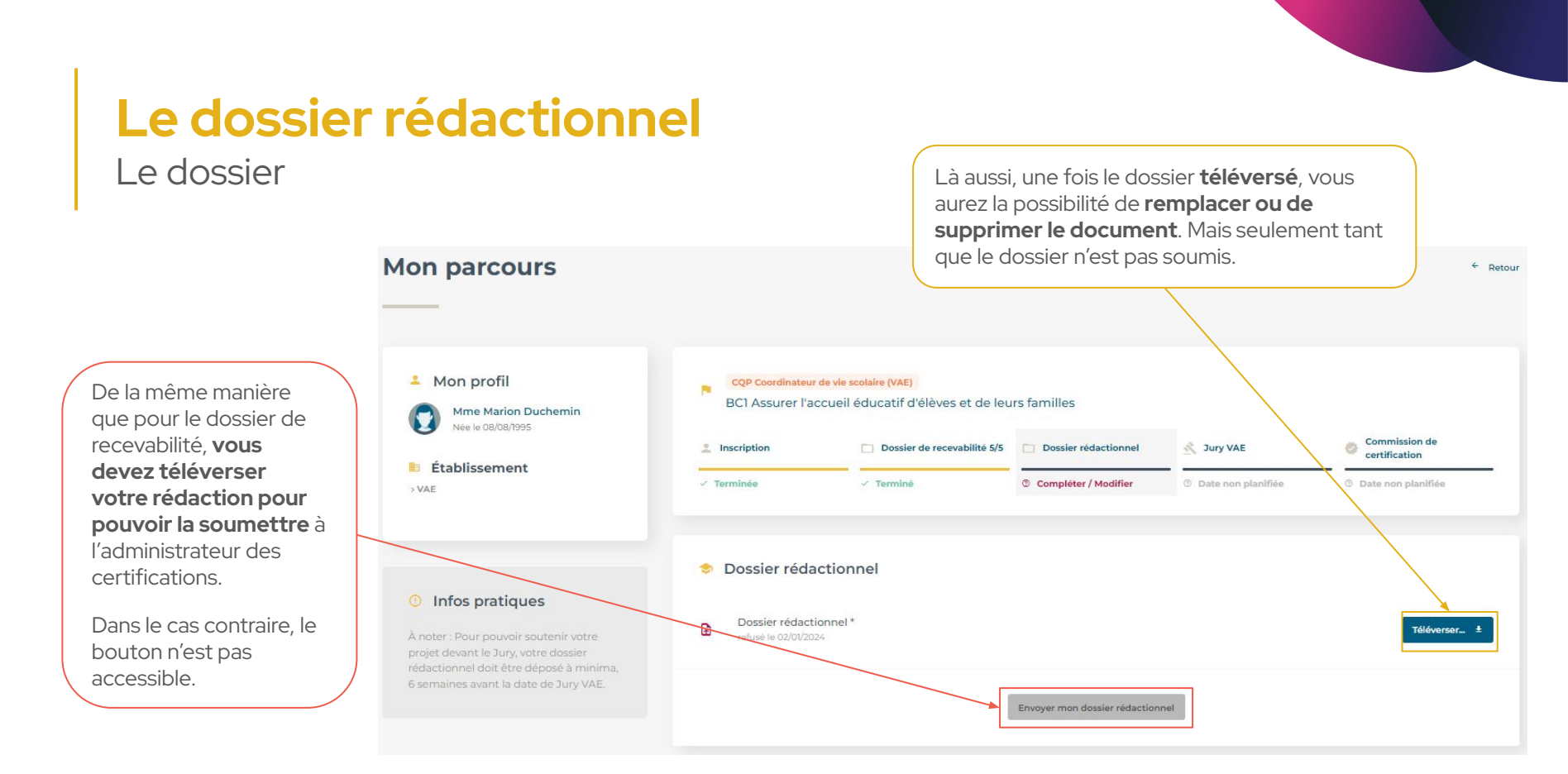

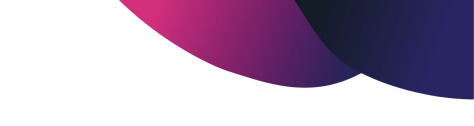

### Le dossier rédactionnel

La soumission

Au clic sur **"oui"**, **votre dossier est envoyé à** l'administrateur des certifications pour étude.

Vous ne pourrez alors plus modifier le dossier soumis.

L'administrateur pourra accepter ou refuser votre dossier.

En cas de refus, vous aurez à nouveau accès à l'élément pour le modifier.

Quelle que soit la décision rendue, un email vous sera envoyé pour vous faire part de la décision

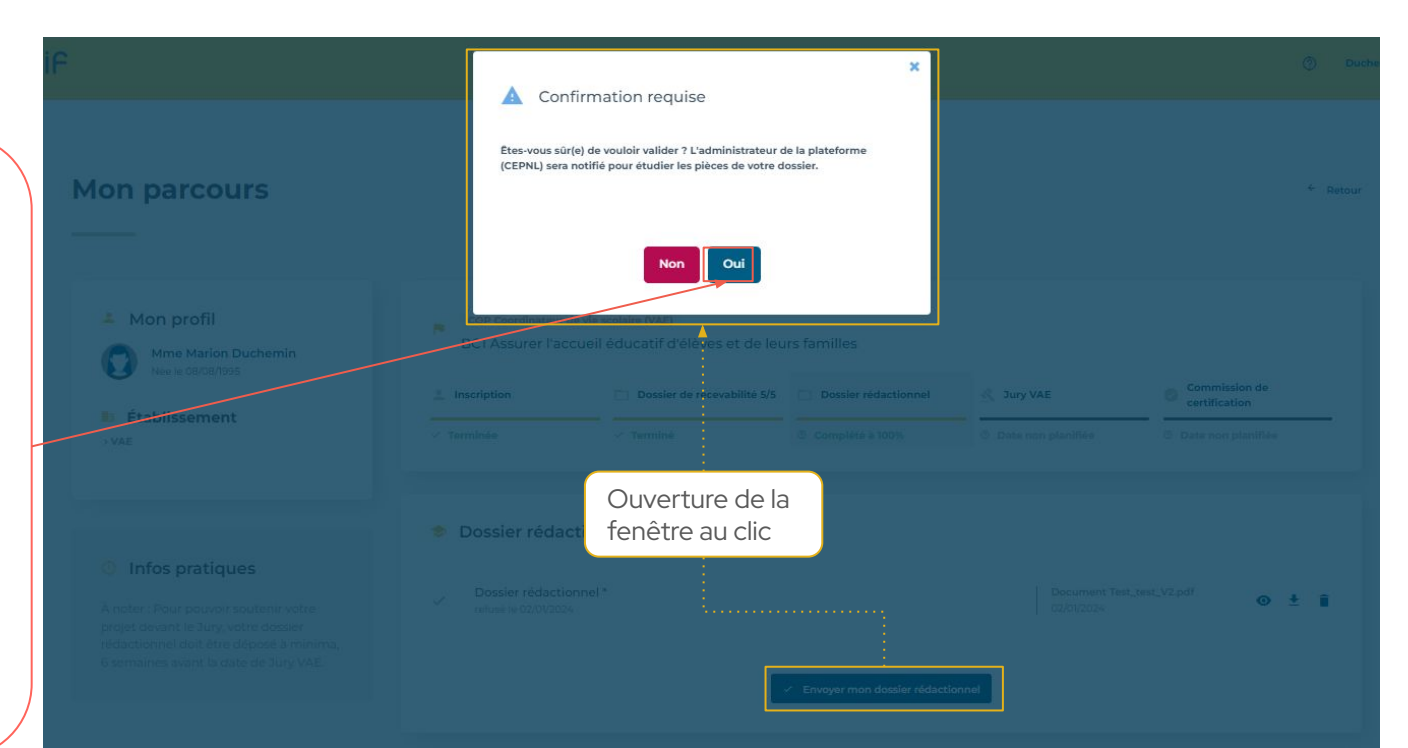

# Le passage en jury.

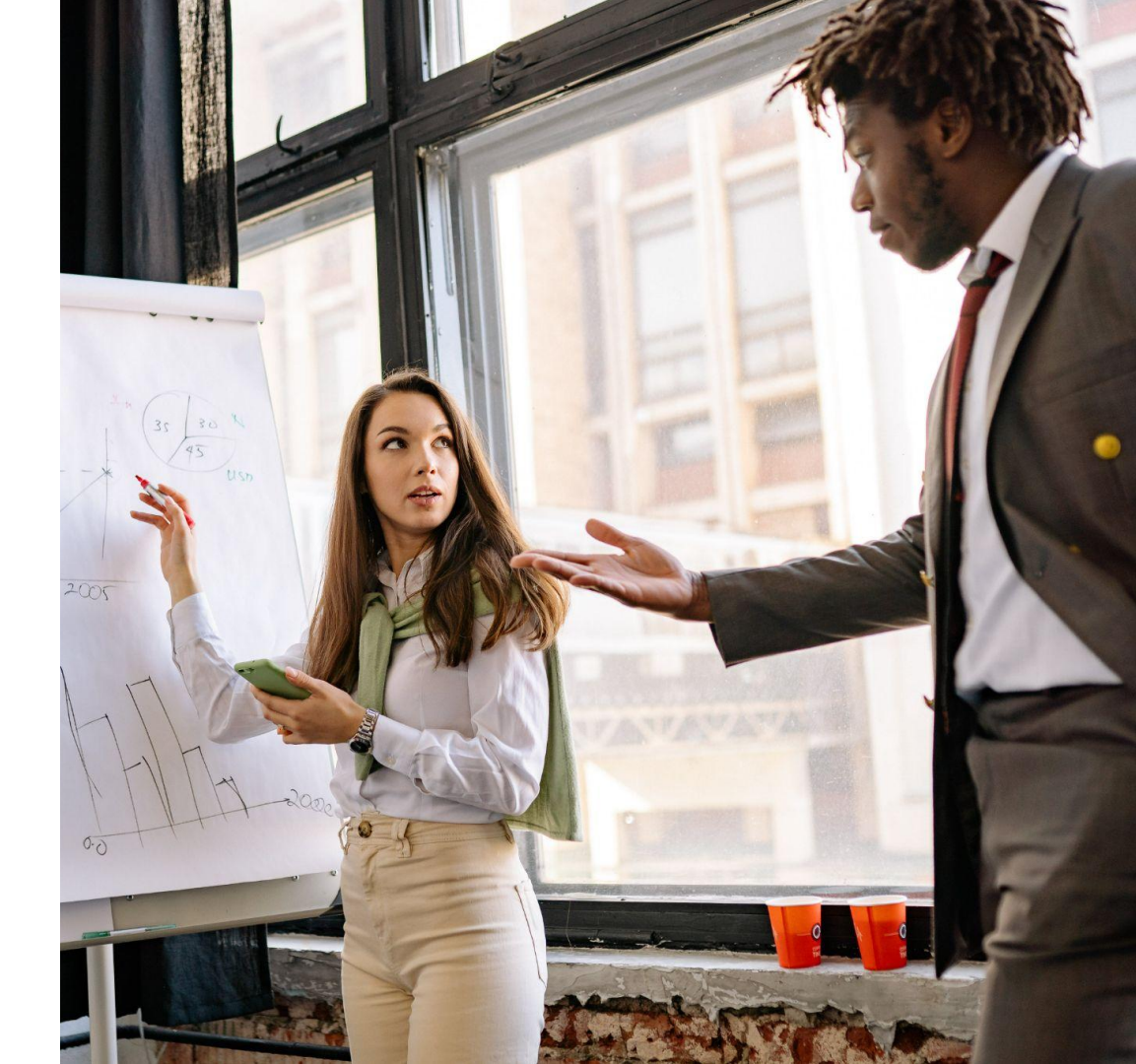

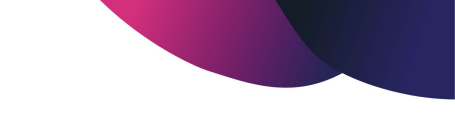

### Le jury VAE La programmation

Le dossier rédactionnel validé, vous êtes prêt à **passer devant le jury.** 

Vous serez informés par mail lorsque l'administrateur des certifications aura fixé une date.

Retrouvez toutes les informations de la session dans l'étape de votre parcours (date, lieu...)

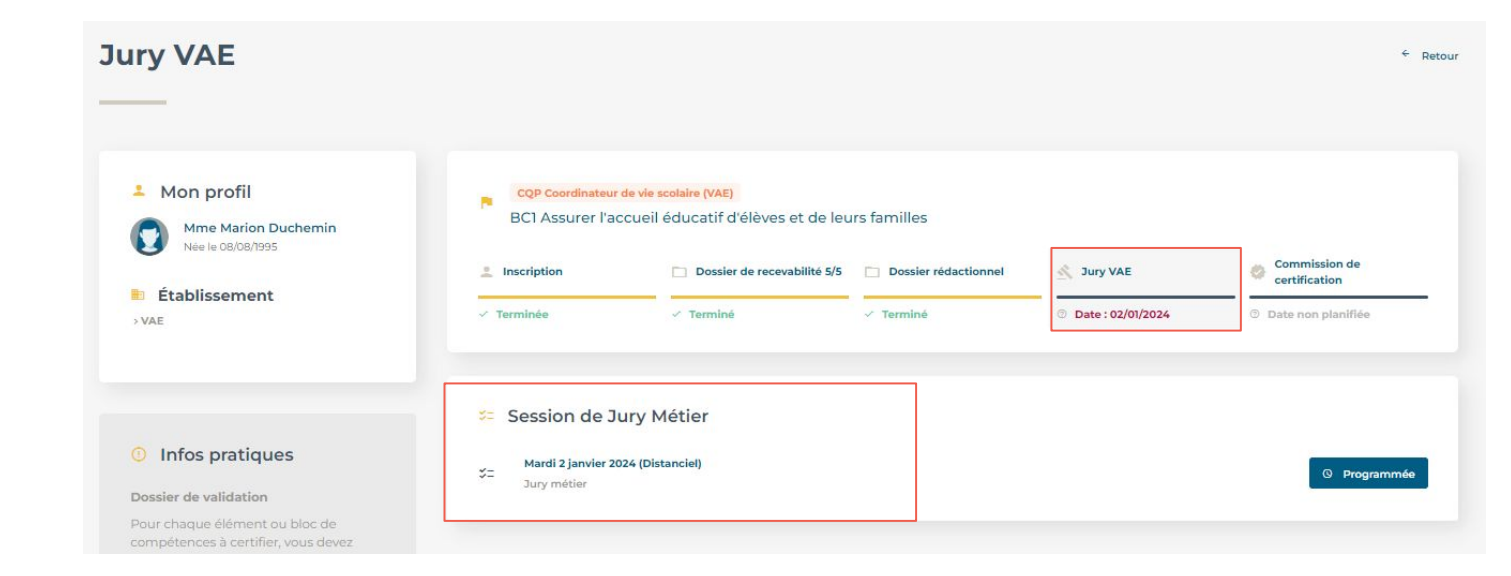

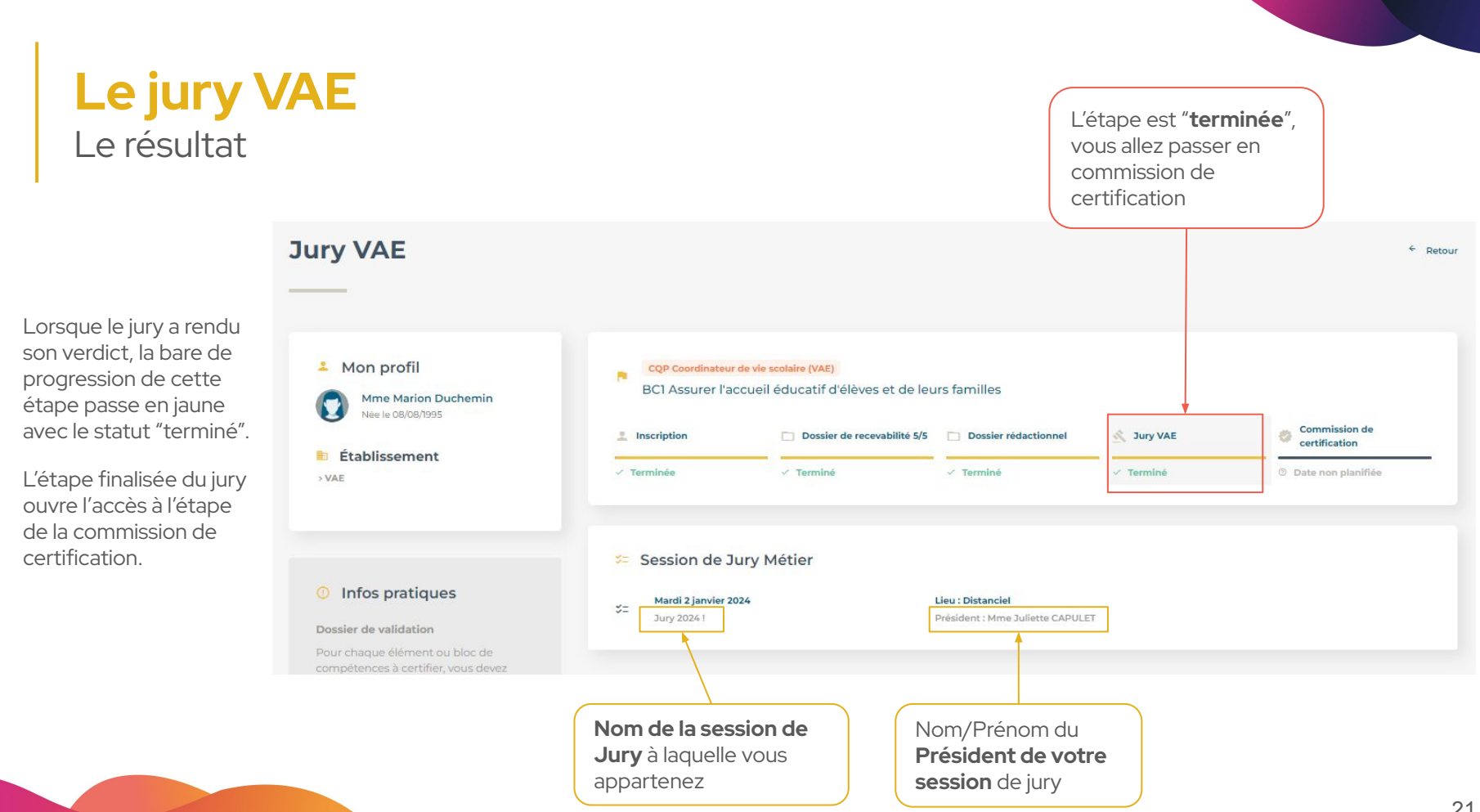

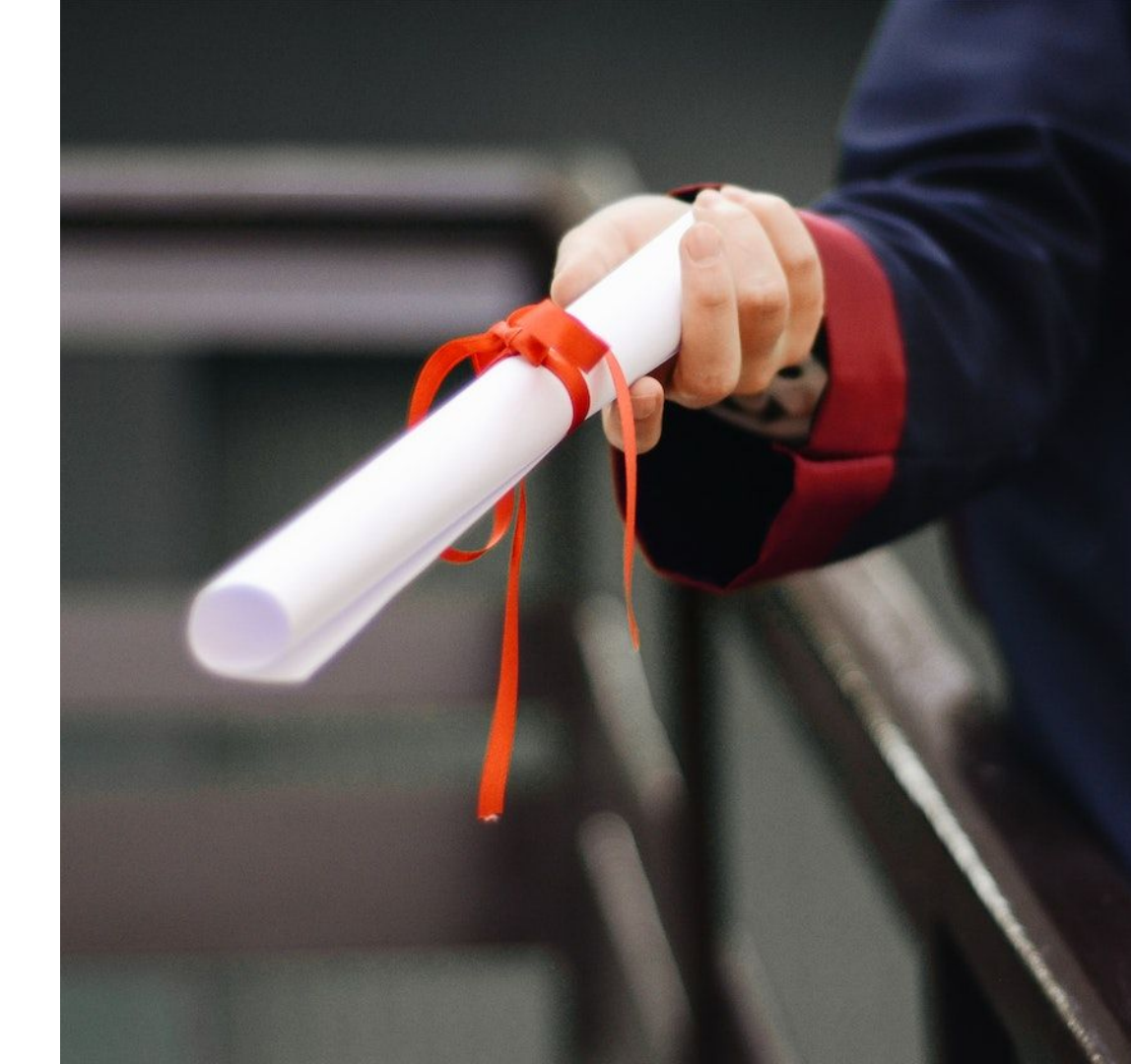

La programmation

La commission de certification a généralement **lieu le même jour** que votre passage devant le jury.

Aussi, à peine la session de jury terminée, le bloc de cette dernière étape du parcours devient accessible, vous permettant d'en consulter les premiers éléments.

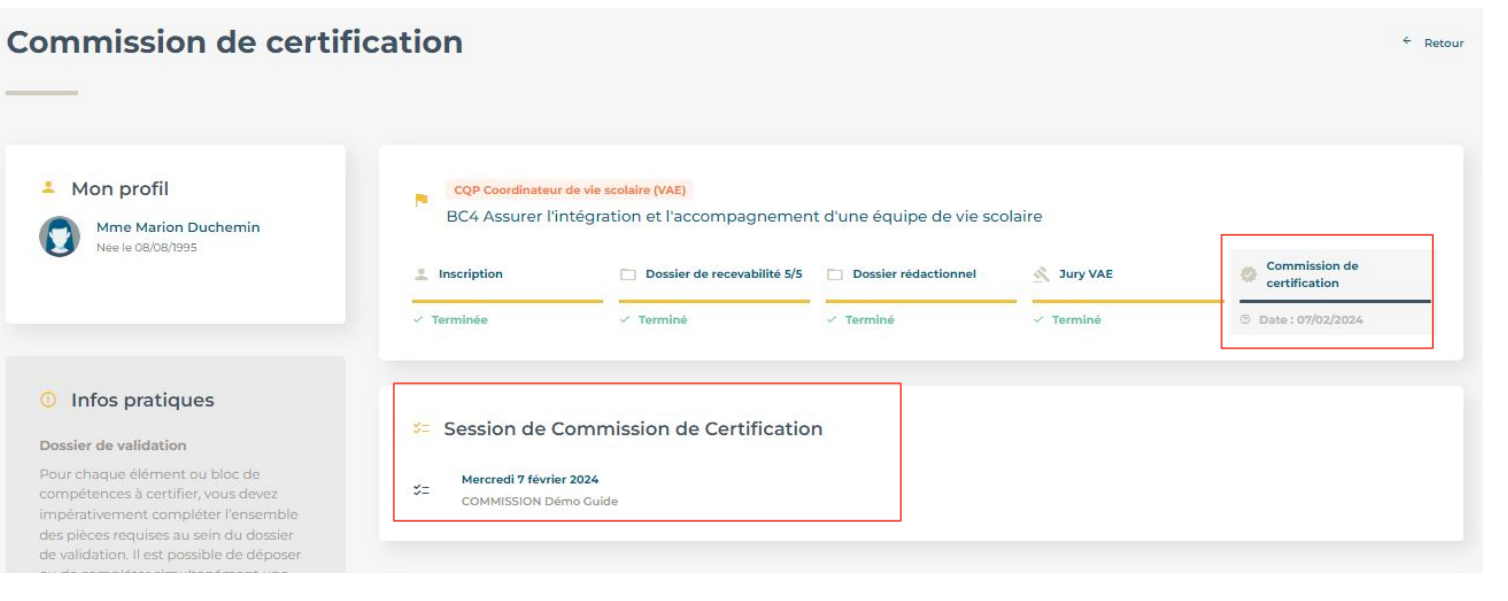

Le résultat ACQUIS

Résultat de la commission de certification : ACQUIS

### Délivrance du parchemin et/ou de l'attestation (envoyés ultérieurement par l'administrateur)

#### Félicitations!

Ce parcours est maintenant terminé, néanmoins vous pouvez retrouver l'intégralité des éléments qui le compose dans le bloc '**Certification(s) obtenue(s)**" depuis le listing de l'ensemble des certifications.

| erminé          |                        |                                                                                                    |           | Dossier de recevabilité 5/5 | Inscription                  |
|-----------------|------------------------|----------------------------------------------------------------------------------------------------|-----------|-----------------------------|------------------------------|
|                 | 🗸 Terminé              | < Terminé                                                                                                    | ✓ Terminé | ✓ Terminé                   | <ul> <li>Terminée</li> </ul> |
| 1               | 1                      |                                                                                                    |           |                             |                              |
|                 |                        |                                                                                                    |           |                             |                              |
|                 |                        |                                                                                                    | n         | mission de Certificatio     | Session de Co                |
| urs terminé.    | Parcours ter           | le de la companya de la companya de la companya de la companya de la companya de la companya de la companya de |           |                             | Mercredi 7 février 2         |
| il vous ai envo | Un mail yous           |                                                                                                    |           | ide                         | COMMISSION Dém               |
| į               | <b>Parco</b><br>Un mai |                                                                                                    |           | ide                         | COMMISSION Dém               |

En revanche, si la commission de certification rend un verdict "non acquis"

- 1. Cette décision est actée. Néanmoins, vous avez toujours la possibilité de vous inscrire en formation (par la voie classique).
- La commission de certification peut vous accorder la possibilité de vous rattraper, grâce à un travail complémentaire qui pourra être, de 3 types :

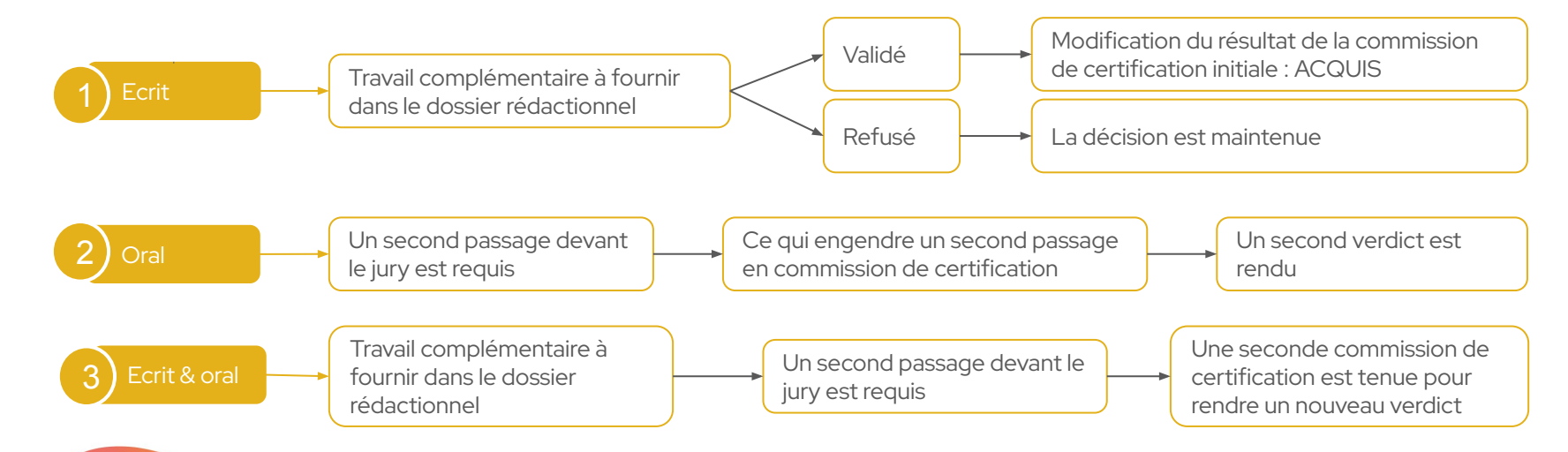

Le travail complémentaire ÉCRIT

Le travail complémentaire écrit est **obligatoire** si vous souhaitez voir le résultat de la commission modifié.

Un document s'ajoute dans le bloc '**Dossier rédactionnel**' ce qui fait reculer la barre de progression de votre parcours.

Téléversez votre travail puis soumettez-le à l'administrateur.

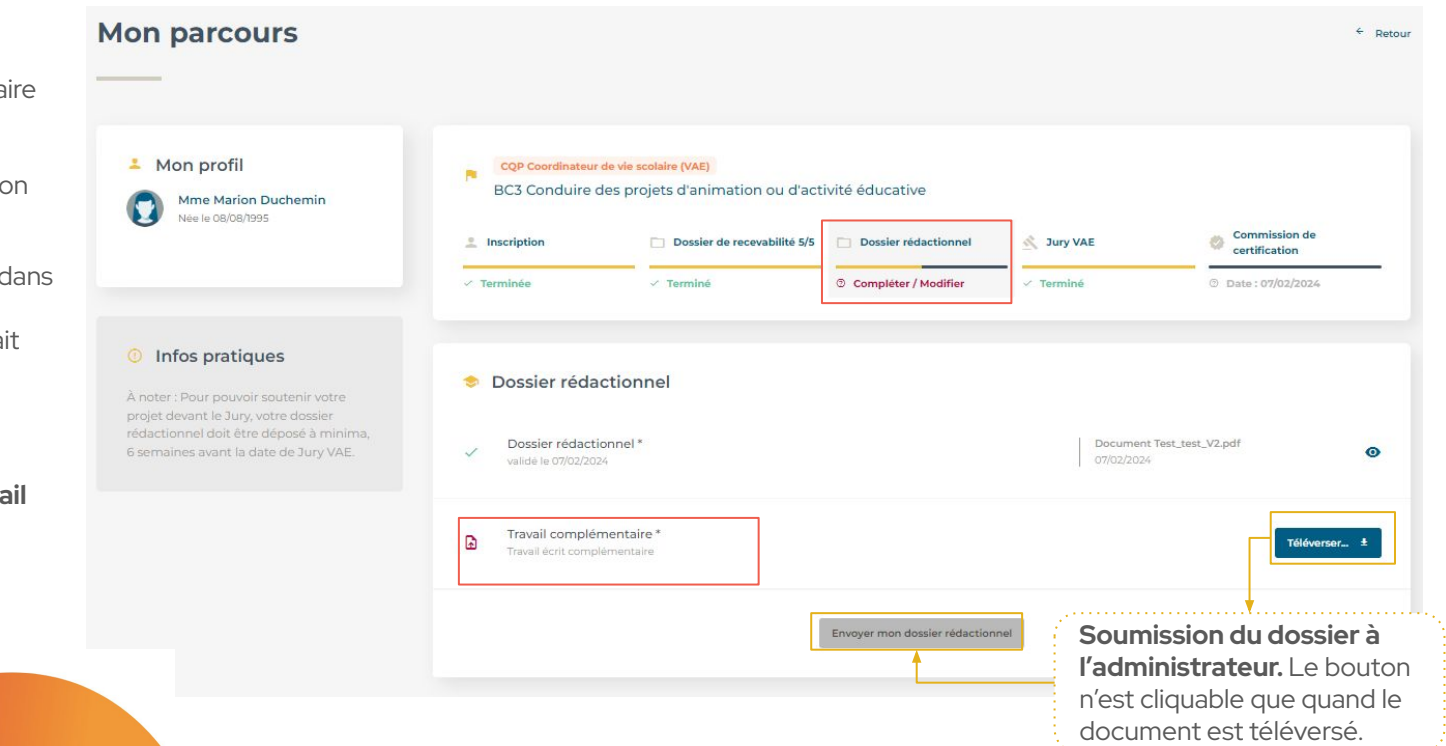

26

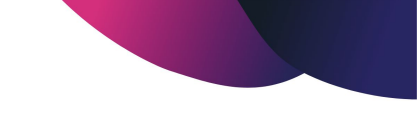

### Le travail complémentaire ÉCRIT

Le travail soumis, l'administrateur peut alors le valider ou le refuser.

Si celui-ci est **validé** alors le résultat de la commission sera automatiquement modifié.

Un mail de validation vous sera envoyé pour vous informer de la décision de l'administrateur. Celui-ci ne manquera pas de vous adresser ensuite votre parchemin et/ou l'attestation de réussite.

Si votre travail complémentaire n'est pas concluant, parlez-en avec un administrateur des certifications pour évoquer les différentes opportunités qui s'offrent à vous.

#### Mon profil CQP Coordinateur de vie scolaire (VAE) BC3 Conduire des projets d'animation ou d'activité éducative Mme Marion Duchemin 0 Née le 08/08/1995 2 Inscription Dossier de recevabilité 5/5 Dossier rédactionnel A Jury VAE Commission de certification Terminé / Termine Infos pratigues Session de Commission de Certification Mercredi 7 février 2024 3= Mon parcours Mon profil CQP Coordinateur de vie scolaire (VAE) BC3 Conduire des projets d'animation ou d'activité éducative Mme Marion Duchemin Nép le 08/08/1995 Commission de C Jury VAE Inscription Dossier de recevabilité 5/5 Dossier rédactionnel certification ✓ Terminée Terminé Terminé Terminé Terminé Infos pratiques Dossier rédactionnel Dossier rédactionnel\* Document Test\_test\_V2.pdf 0 Travail complémentaire Document Test\_test\_V2.pdf 0 27

Commission de certification

Le travail complémentaire ORAL

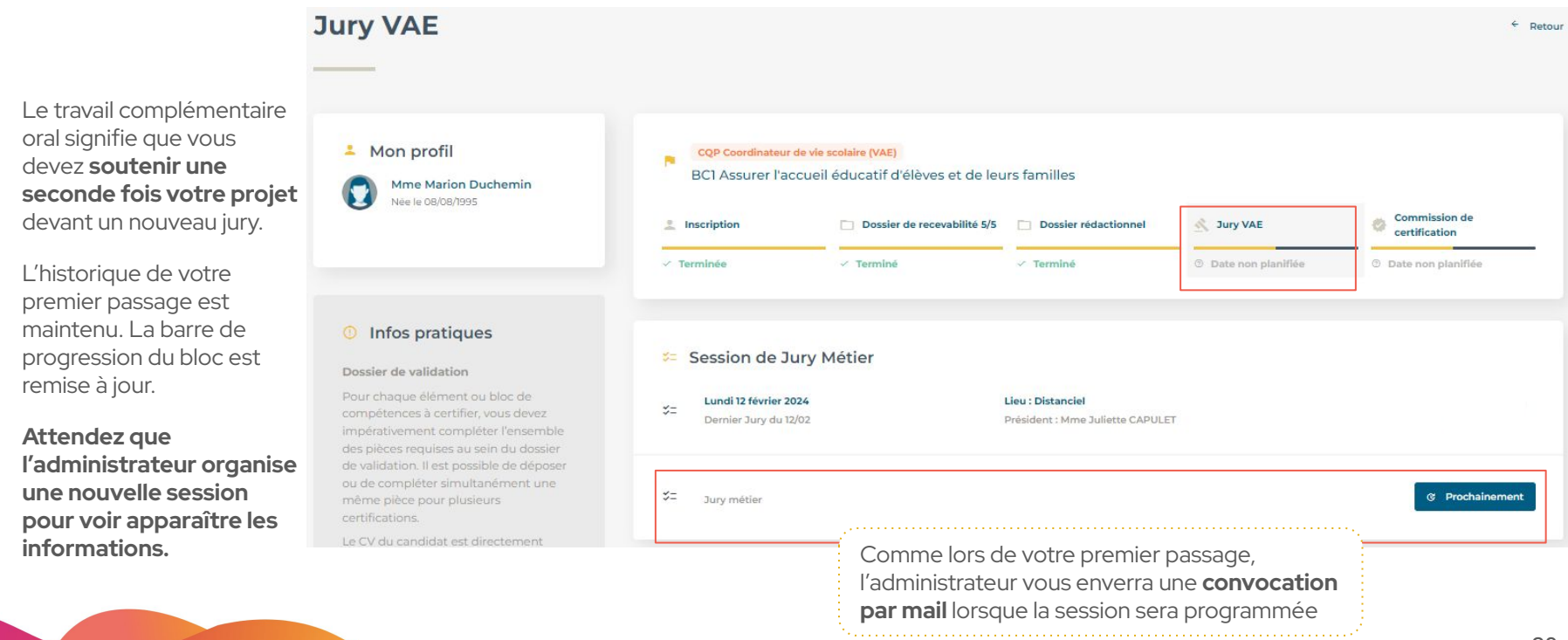

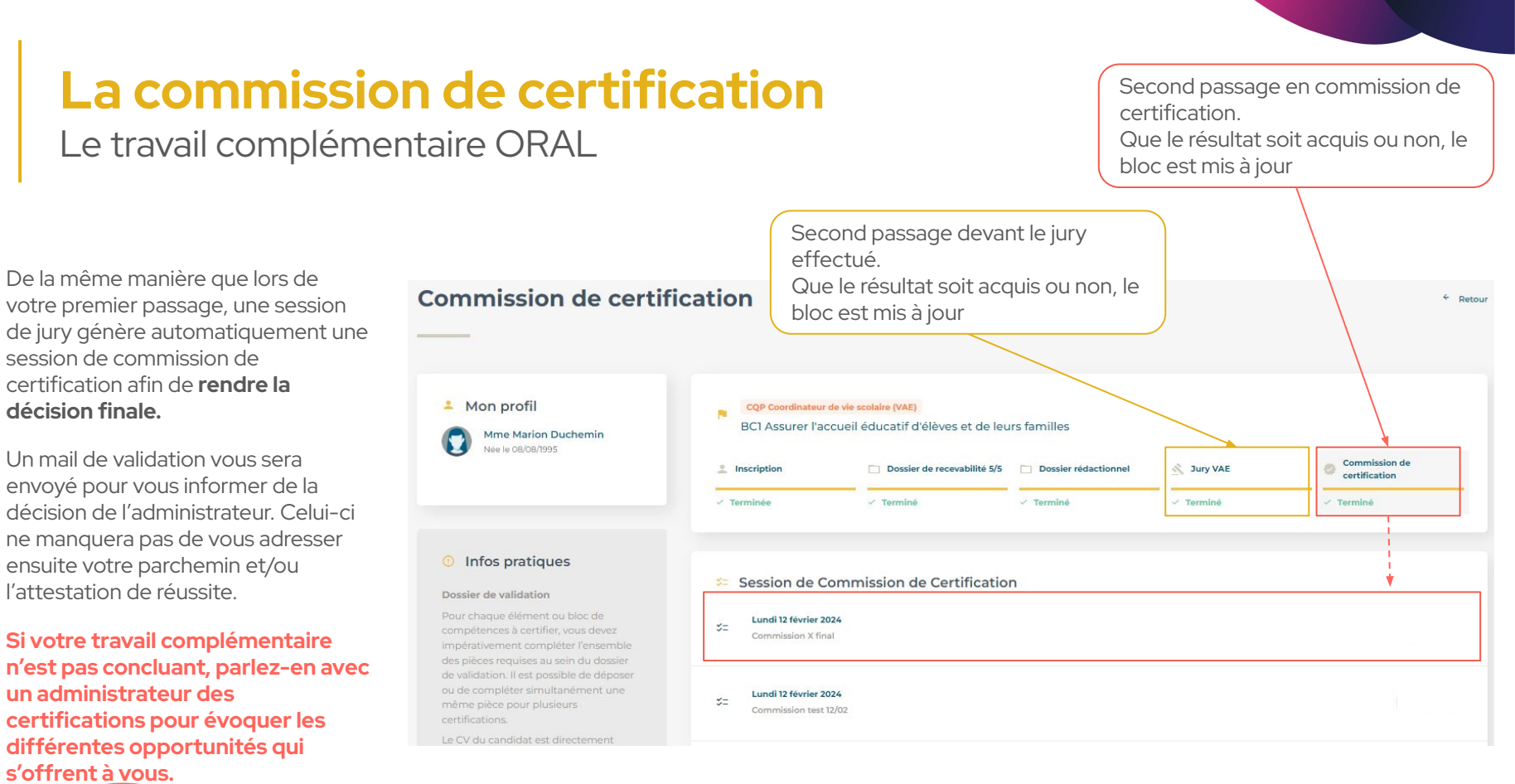

### La commission de certification Le travail complémentaire ÉCRIT & ORAL

Le travail complémentaire écrit et oral, cumul les deux cas de figure vus précédemment.

La progression du parcours régresse donc jusqu'au dossier rédactionnel afin de **téléverser un travail complémentaire écrit,** qui sera approuvé ou non par un administrateur des certifications.

Un **second passage devant le jury** est également requis.

Cela permettra aux membres de la commission de certification de prononcer un **nouveau verdict** (ou de confirmer le premier)

#### Mon parcours < Retour Mon profil CQP Coordinateur de vie scolaire (VAE) BC1 Assurer l'accueil éducatif d'élèves et de leurs familles Mme Marion Duchemin Née le 08/08/1995 Commission de 20 Inscription Dossier de recevabilité 5/5 Dossier rédactionnel A Jury VAE certification ✓ Terminée Terminé Compléter / Modifier ⑦ Date non planifiée ⑦ Date non planifiée Infos pratiques Dossier rédactionnel Dossier rédactionnel \* Document Test\_test\_V2.pdf 0 Travail complémentaire \* F Téléverser... ± Envoyer mon dossier rédactionnel

#### 30

### En cas de besoin

Les administrateurs des certifications restent à votre disposition

formation@branche-eep.org

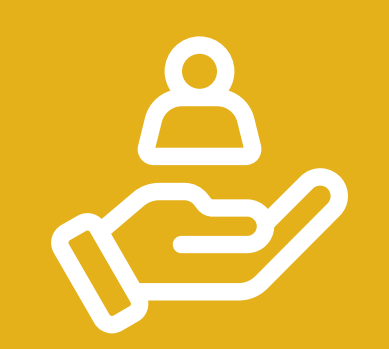